# Карта меню

### Список меню

На следующей схеме приведены пункты каждого меню.

#### Расходные материалы

#### Меню «Бумага»

#### Отчеты

Замените расходные материалы Голубой картридж Пурпурный картридж Желтый картридж Черный картридж Блок формирования голубого изображения Блок формирования пурпурного изображения Блок формирования желтого изображения Блок формирования черного изображения Контейнер для отработанного тонера Термоблок

Устройство подачи по умолчанию Формат или тип бумаги Конфигурация МУП Замена форматов Плотность бумаги Загрузка бумаги Пользовательские типы Пользовательские имена Настройка формата Universal

Страница «Параметры меню» Статистика устройства Страница настройки сети (траница настройки сети [x] Список профилей Печать шрифтов Печать каталога Печать демонстрации Отчет о ресурсах

#### Параметры

Общие параметры Меню флеш-диска Параметры печати Меню «Настройка» Меню «Оформление» Меню «Соформление» Меню «Качество» Меню «Учет заданий» Меню «Учет заданий» Меню «Служебные функции» Меню «Служебные функции» Меню «PDF» Меню «PDF» Меню «PostScript» Меню «Эмуляция PCL» Меню «HTML»

#### Безопасность

Модуль переноса

Другие параметры безопасности Конфиденциальная печать Очистка диска Журнал проверки безопасности Установка даты и времени

#### Сеть/Порты

Активная сетевая плата Стандартная сеть<sup>\*</sup> Стандартный USB Параллельный [x] Последовательный [x] Настройка SMTP

#### Справка

Печать всех руководств Качество цвета Качество печати Руководство по печати Руководство по материалам для печати Руководство по устранению дефектов печати Карта меню Информационный справочник Руководство по подключению Руководство по перевозке Руководство по расходным материалам

<sup>\*</sup> В зависимости от настройки принтера этот элемент меню может отображаться как «Стандартная сеть», «Беспроводная сеть» или «Сеть [x]».

## Начальный экран

При включении принтера отображается основной экран, который также называется начальным экраном. Кнопки на начальном экране позволяют инициировать различные действия.

**Примечание.** Кнопки, которые отображаются на начальном экране, могут отличаться в зависимости от параметров настройки начального экрана.

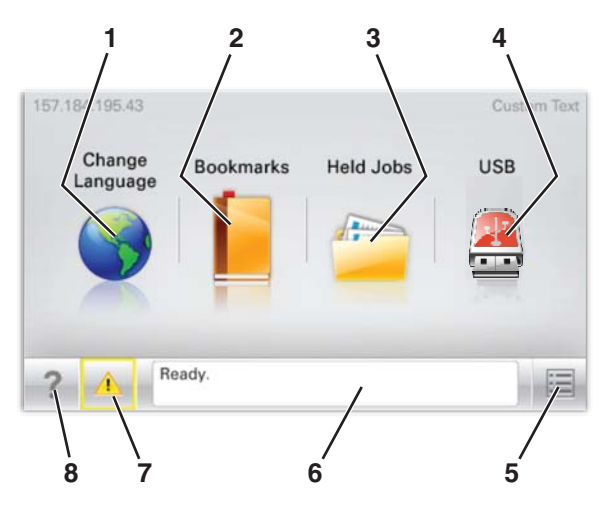

| Элемент на дисплее |                               | Описание                                                                                                    |
|--------------------|-------------------------------|----------------------------------------------------------------------------------------------------|
| 1                  | Изменить язык                 | Позволяет временно изменить основной язык и отчеты на дисплее; они<br>останутся в силе до тех пор, пока не будут изменены                                                                                                    |
| 2                  | Закладки                      | Позволяет создавать, упорядочивать и сохранять набор закладок<br>(URL-адресов) в виде дерева папок и набора ссылок на файлы                                                                                                    |
| 3                  | Отложенные задания            | Отображает все отложенные задания                                                                                                    |
| 4                  | USB                           | Отображает файлы на диске USB                                                                                                    |
| 5                  | Меню                          | Отображает меню                                                                                                    |
| 6                  | Строка сообщений о состоянии  | <ul> <li>Отображает текущее состояние принтера, например Готов или Занят</li> <li>Примечание. Прежде чем выполнять какую-нибудь задачу с использованием принтера, убедитесь, что отображается состояние Готов.</li> <li>Отображает состояние принтера, например Мало тонера или Заканчивается тонер</li> <li>Отображает сообщения о необходимости вмешательства пользователя и предоставляет инструкции о том, как продолжить печать</li> </ul> |
| 7                  | Состояние/Расходные материалы | Отображает предупреждение или сообщение об ошибке каждый раз,<br>когда требуется вмешательство пользователя для продолжения<br>обработки задания на принтере<br>Нажмите эту кнопку, чтобы отобразить экран сообщений для<br>получения дополнительных сведений, в том числе о том, как его<br>закрыть.                                                                                                    |
| 8                  | Советы                        | Открывает контекстную справку на сенсорном экране<br>Примечание. Во всех меню имеется кнопка «Советы».                                                                                                    |

Она также может отображаться на начальном экране:

| Элемент на дисплее       | Описание                                                                                                 |
|--------------------------|----------------------------------------------------------------------------------------------------|
| Поиск отложенных заданий | Выполняет поиск любого из следующих элементов и возвращает результаты поиска:                            |
|                          | <ul> <li>Имена пользователей для отложенных или конфиденциальных заданий на<br/>печать</li> </ul>        |
|                          | <ul> <li>Имена заданий для отложенных заданий, включая конфиденциальные задания<br/>на печать</li> </ul> |
|                          | • Имена профилей                                                                                         |
|                          | <ul> <li>Контейнер закладок или имена заданий на печать</li> </ul>                                       |
|                          | <ul> <li>Контейнер USB или имена заданий на печать для поддерживаемых типов<br/>файлов</li> </ul>        |